## 各種座標系での Google Earth の起動

WGS84 緯経度を使用した表示のクイックスナップショットを撮ると、自動的に KML ファイルが作られ、Google Earth が起動します (テクニカルガイドの「TNTview: 緯経度座標での Google Earth の起動 (*TNTview: Launch Google Earth with Lat/Lon View*)」を参照)。あなたのデータが別の座標参照系 (CRS) を使用していると、スナップショットで自動的 に KML が保存されないかもしれませんが、TNTview で簡単に対処できます。使用している座標参照系と範囲が Google Earth での使用に適しておらず、ユーザのスナップショットの設定が KML ファイルを作成するようになっている場合、 状況を知らせるメッセージが出て、修正する方法を教えてくれます。ベクタを WGS84 緯経度に歪ませたり、ラスタをリ サンプルする必要はありません。スナップショットを作ろうとしている表示ウィンドウの座標参照系を変えるだけです。

デフォルトでは、表示グループの座標参照系は最初のラスタまたは最初のレイヤによって決まります。レイアウトの 座標参照系は非ローカルの最初のグループによって決まります。この座標参照系が著しくWGS84 緯経度(地理座標) と異なる場合はスナップショットが保存されるとき KML ファイルが作られません。そのようなグループやレイアウト のスナップショットを Google Earth で重ねたいときは、関係するグループの[グループ設定 (Group Settings)]を開き、 [自動マッチング (Auto-Matche)]を[なし (None)]に設定し、[投影法 (Projection)] ボタンをクリックして座標参照系に [WGS84/地理座標 (WGS84/Geographic)]を選択します。そしてスナップショットを撮る前に、その投影法(地理座標) での表示になるよう再描画する必要があります。

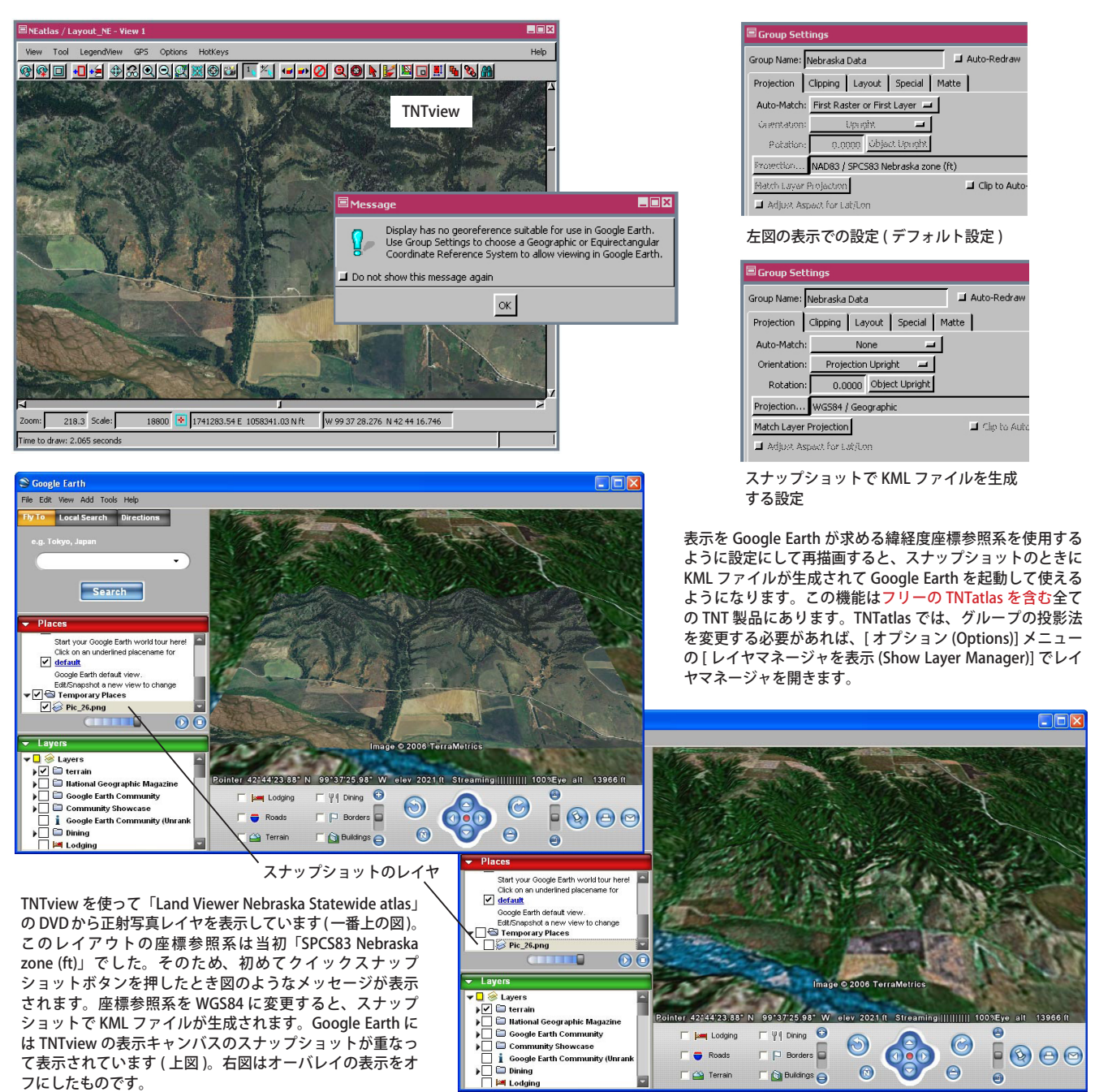